## How to Connect to the VPN

Note: Make sure your internet is working first by doing a quick search on google.com

Note: Will not work if you are on Medic's Network

- 1. Open the Cisco Any Connect VPN client
  - a. Click on the Start Button
  - b. Click on Cisco folder
  - c. Click on Cisco AnyConnect Secure Mobility Client

|    | c                                      |
|----|----------------------------------------|
|    | Cisco Cisco AnyConnect Secure Mobility |
|    | Sisco AnyConnect Secure Mobility C     |
| 8  | E                                      |
| ۵  | X II Excel 2016<br>New                 |
| 67 |                                        |
| 22 | New New                                |
| ۲  | Firefox Private Browsing<br>New        |
| Ф  | G                                      |
|    | Google Chrome                          |
|    | 🚍 ڬ 👫                                  |

- 2. In the Address bar, delete whatever is listed
  - a. Then type in either VPN.MEDIC911.COM or CONNECT.MEDIC911.COM
  - b. Then hit connect

| ( | 🕥 Cisco AnyCo | onnect Secure Mobility Client                               |   | _ |         | $\times$ |
|---|---------------|-------------------------------------------------------------|---|---|---------|----------|
|   |               | VPN:<br>Verify your network connection.<br>vpn.medic911.com | ~ |   | Connect |          |
|   | No Network C  | Connectivity                                                |   |   |         |          |
|   | <b>\$</b> ()  |                                                             |   |   |         | cisco    |

3. In the Next Screen change the Group to HQ\_AnyConnect

| Cisco | o AnyCon   | nect   co   | nnect.medic9 | 11.com X |
|-------|------------|-------------|--------------|----------|
| 0     | Certificat | te Validati | on Failure   |          |
| _     | Group:     | Fire_Ma     | rvlis_VPN    | U.       |
|       |            | Fire_Ma     | rvlis_VPN    | 1        |
|       |            | HQ_Any      | Connect      |          |
|       |            |             | OK           | Cancel   |

- 4. Enter in your username and password
  - a. It'll be the same username/password you use to clock in or log into the pc with

| 0 | Please enter | r your username and password |
|---|--------------|------------------------------|
|   | Group:       | HQ_AnyConnect ~              |
|   | Username:    | jeffreyd                     |
|   | Password:    | *******                      |

- 5. After you hit OK you will see the VPN go through a series of connection establishment messages. It will then disappear.
- 6. Once connected, it will pop up a message stating that it has connected

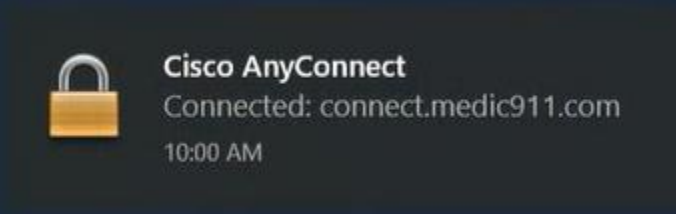

7. You can also double check by going to bottom right corner of your screen, click on the Up arrow, and move your mouse over the Cisco Anyconnect icon

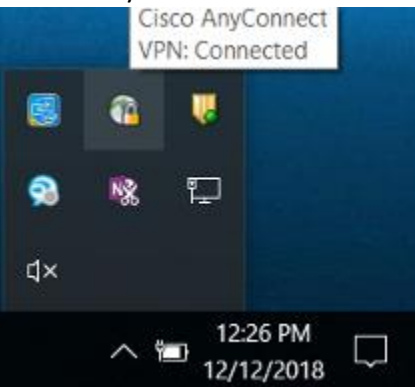

8. Now that you are connected you will be able to access your Shared drive S:, Home Drive H:, and any other programs / websites that require you to use the MEDIC network.